# COMO GENERAR UN ACTA DE PAGO

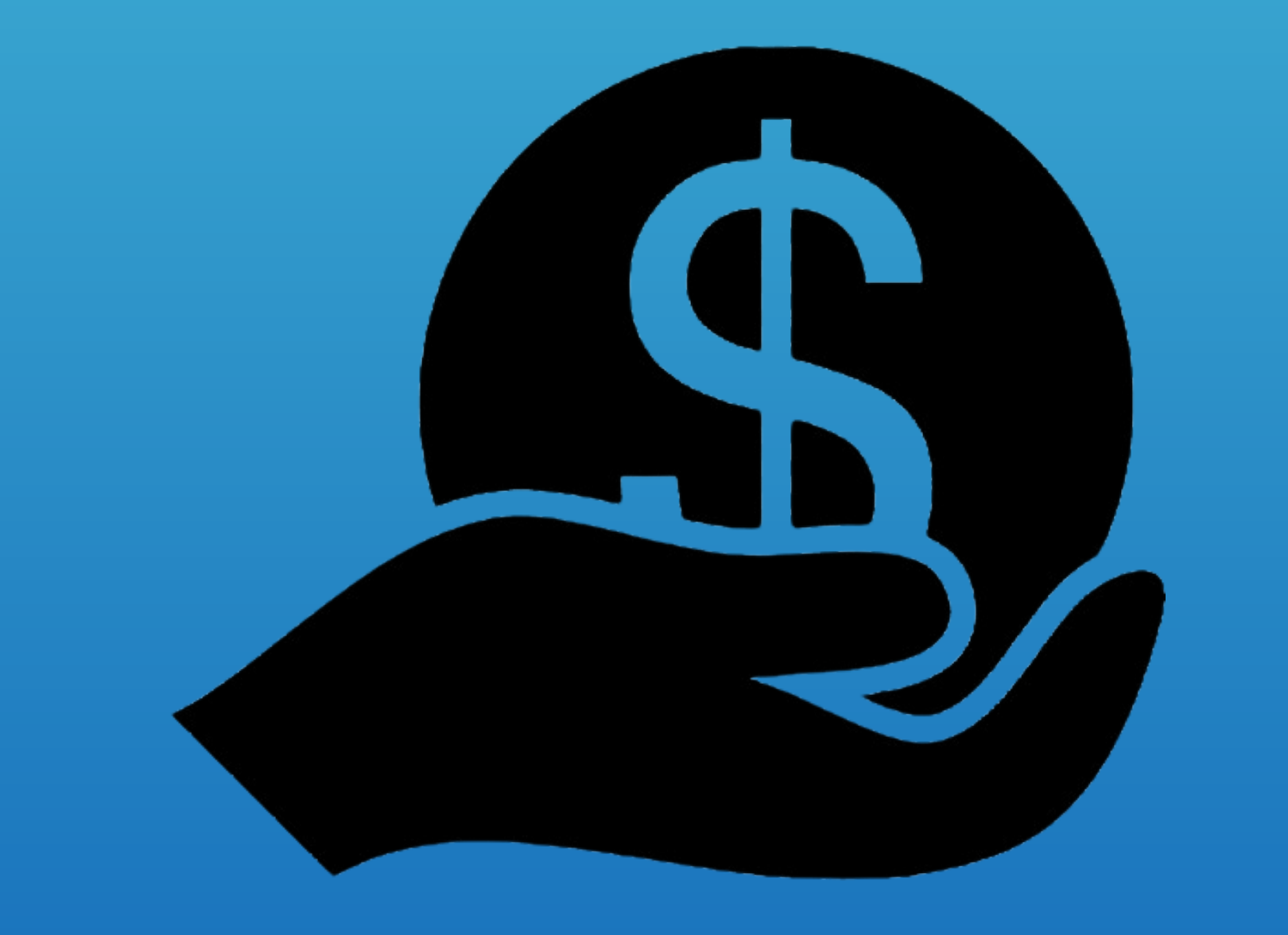

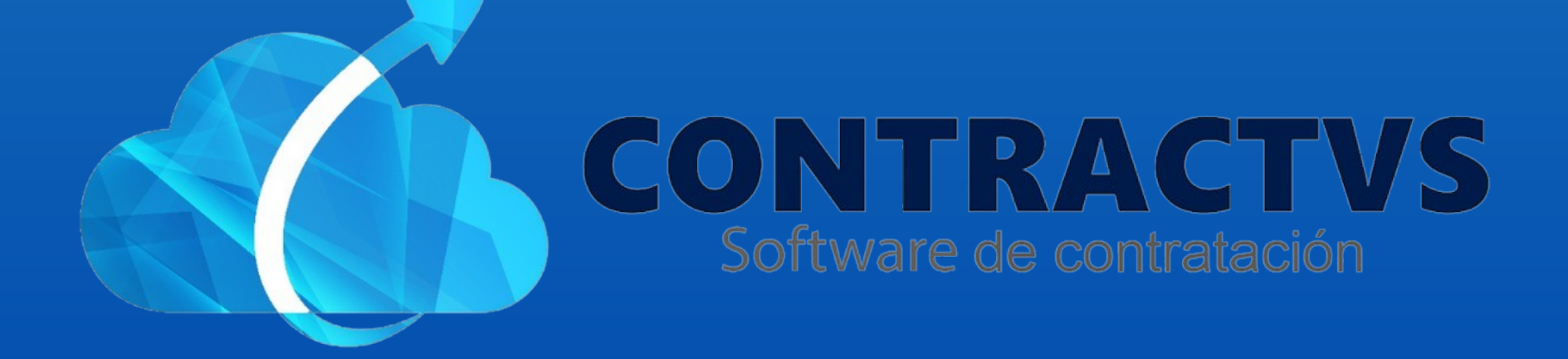

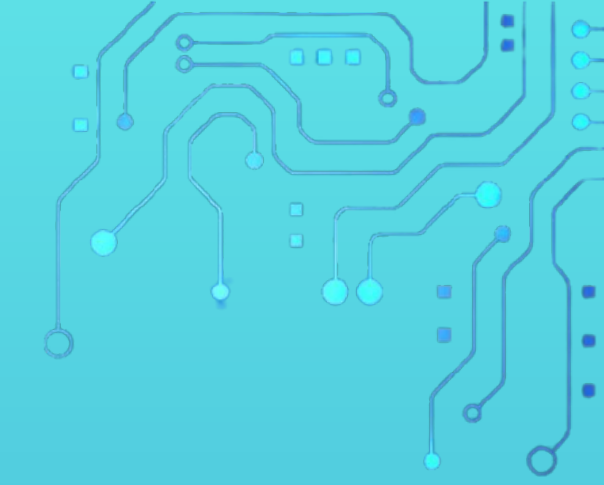

#### • Ingresamos en la opción Contractual.

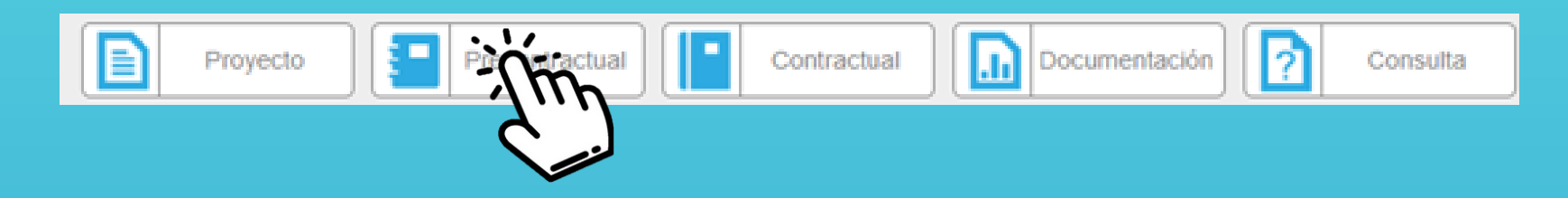

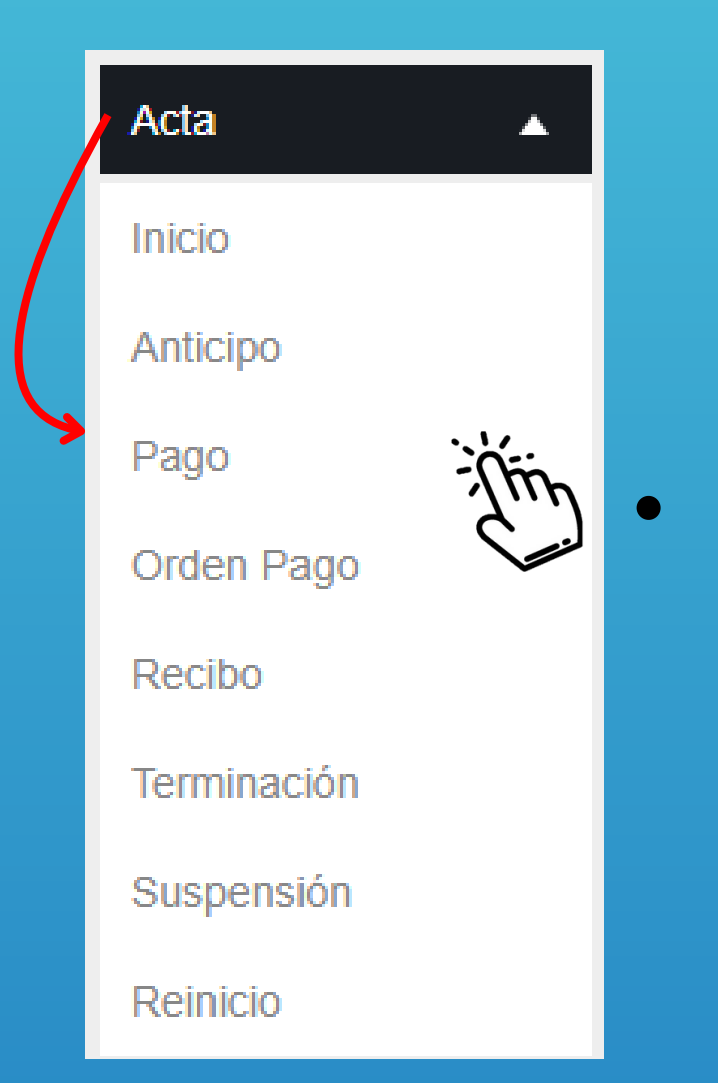

# Seleccionamos la opción Acta y ingresamos en la sección Pago.

#### Ingresamos la Sede AGUAZUL del año 2024.

| Cronograma           |   |        |   |
|----------------------|---|--------|---|
| Realiza lu busqueua. |   | Buscar |   |
| Sede                 | * | Año    | ÷ |
| AGUAZ                |   | 2024   |   |
| AGUAZ                |   | 2023   |   |
| AGUAZUL              |   |        |   |

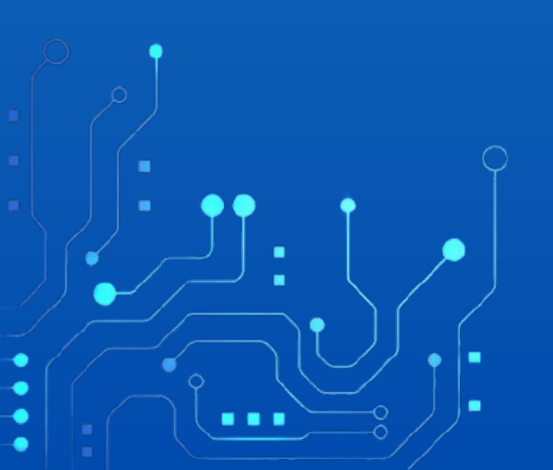

# Ingresamos el número Contrato o del Estudio Previo, en la barra de búsqueda.

| Acta Pa<br>Realiza tu b | go Contra<br>úsqueda. | to AGUAZUL 2024 |                         |        | €        |
|-------------------------|-----------------------|-----------------|-------------------------|--------|----------|
|                         |                       |                 | Buscar                  | Ι.     |          |
| Contrato                | Estudio               | Contratista     | \$<br>Fecha<br>Contrato | Año (m | ciones 🔶 |
| 0183                    | 2024-<br>00245        | PEPITO PEREZ    | 2024-02-28              | 2024   | ٢        |
| -                       |                       |                 | 2024-02-21              | 2024   | ٢        |

#### • Damos clic en el icono de Acciones.

| Acta Pa<br>Realiza tu b | go Contra<br>púsqueda. | ato AGUAZUL 2024 |             |   |                   |         | €        |
|-------------------------|------------------------|------------------|-------------|---|-------------------|---------|----------|
|                         |                        |                  |             |   | Buscar            | 00245 T |          |
| Contrato 🗍              | Estudio 🔶              |                  | Contratista | ÷ | Fecha<br>Contrato | ♦ Año ♦ | Acciones |
| 0183                    | 2024-<br>00245         | PEPITO PEREZ     |             |   | 2024-02-28        | 2024    | Entin    |
|                         |                        |                  |             |   |                   |         | لنسك     |

# Luego damos clic en la opción Nuevo.

Ningún Resultado
Anterior Siguiente

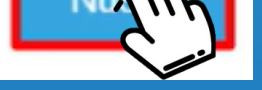

# Ingresamos el Tipo de Pago.

 IMPORTANTE: Si es el último pago, seleccionamos la opción PAGO FINAL.

Tipo Pago

**INFORME ACTIVIDADES** 

#### • Ingresamos la Fecha del Informe.

Fecha del Informe

dd/mm/aaaa

#### • Ingresamos el Porcentaje Ejecutado.

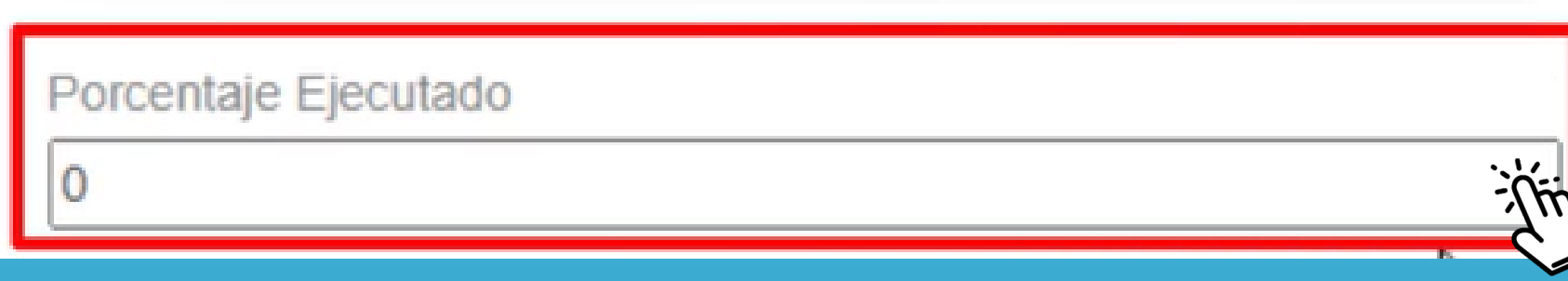

### • Ingresamos la Fecha Inicial y Final del Pago.

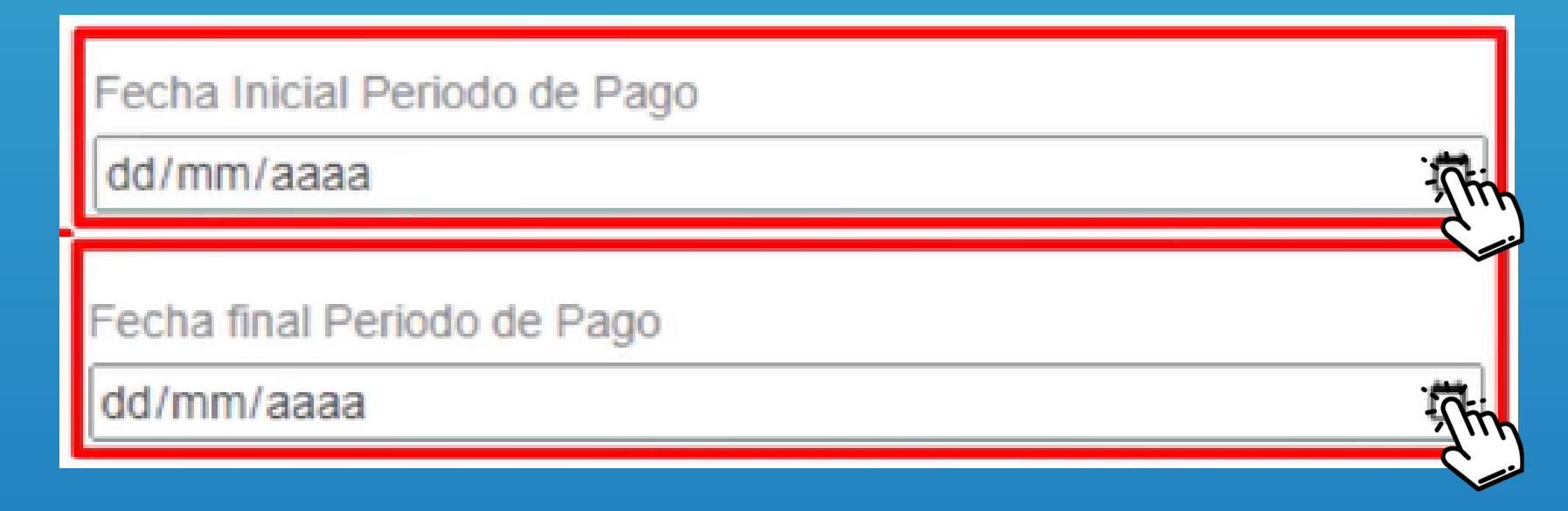

#### **Ingresamos el Valor Pago.**

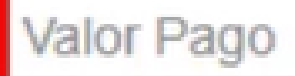

0.00

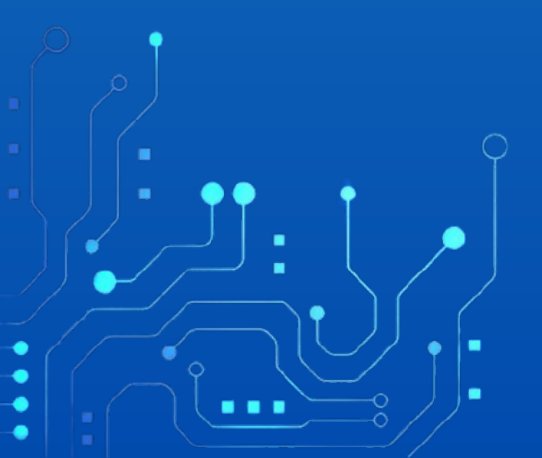

En caso de tener un anticipo para amortizar o un reintegro, ingresamos los valores en las respectivas casillas.

| Valor Amortizar Anticipo | (-) Saldo Entidad (Reintegro) |       |
|--------------------------|-------------------------------|-------|
| 0.00                     | 0.00                          | : الم |
|                          |                               |       |
|                          |                               |       |

#### Ingresamos el Revisor Acta de Pago.

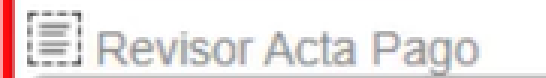

Revisor Acta Pago

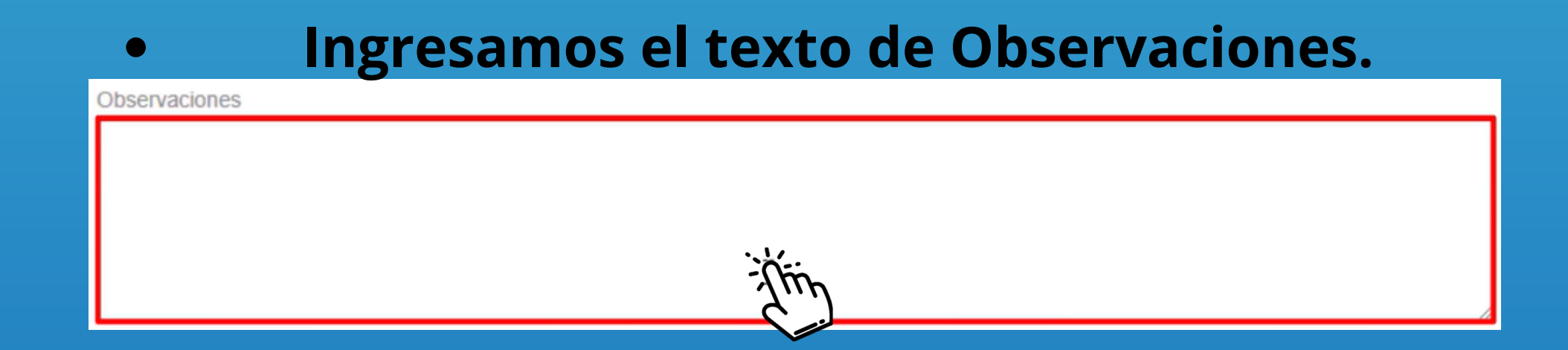

# Podemos ingresar el Numero de Planillas, damos clic en la opción Nuevo.

| Pago Salud o Pelision |                            |       |          |
|-----------------------|----------------------------|-------|----------|
| Nro. Planilla         |                            |       |          |
|                       | No Hay Planillas Agregadas |       |          |
|                       |                            | Nuevo | Eliminar |
|                       | 2                          |       |          |

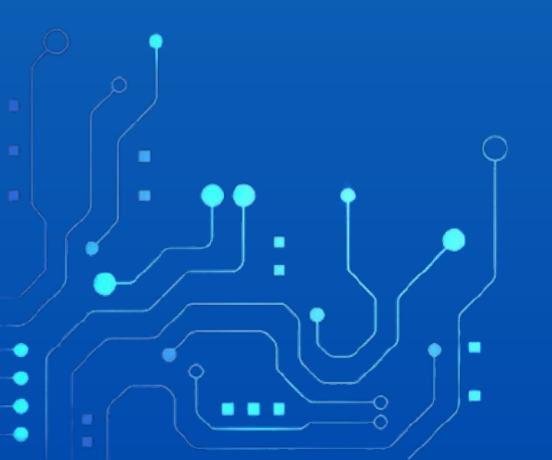

#### Ingresamos la Planilla de actividades.

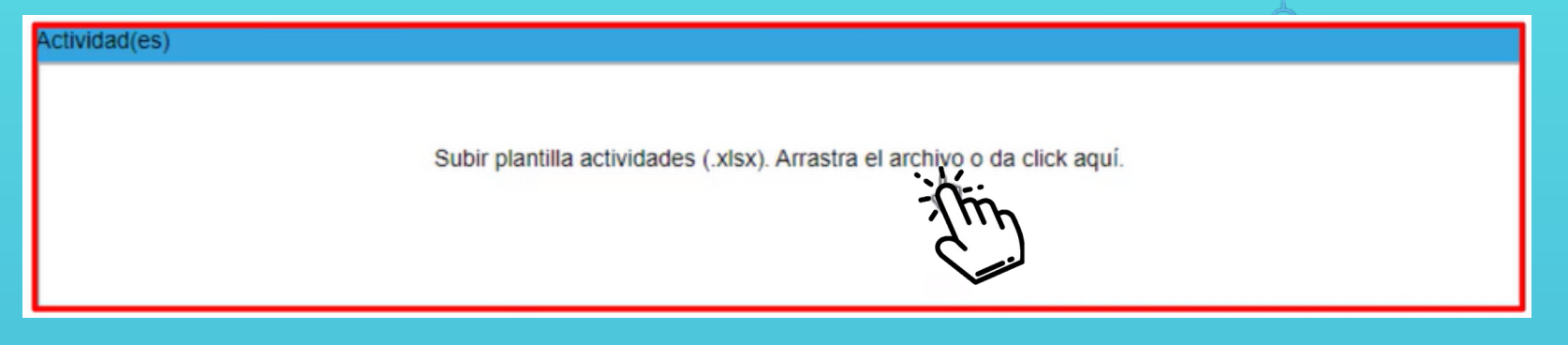

#### Por último damos clic en la opción Guardar.

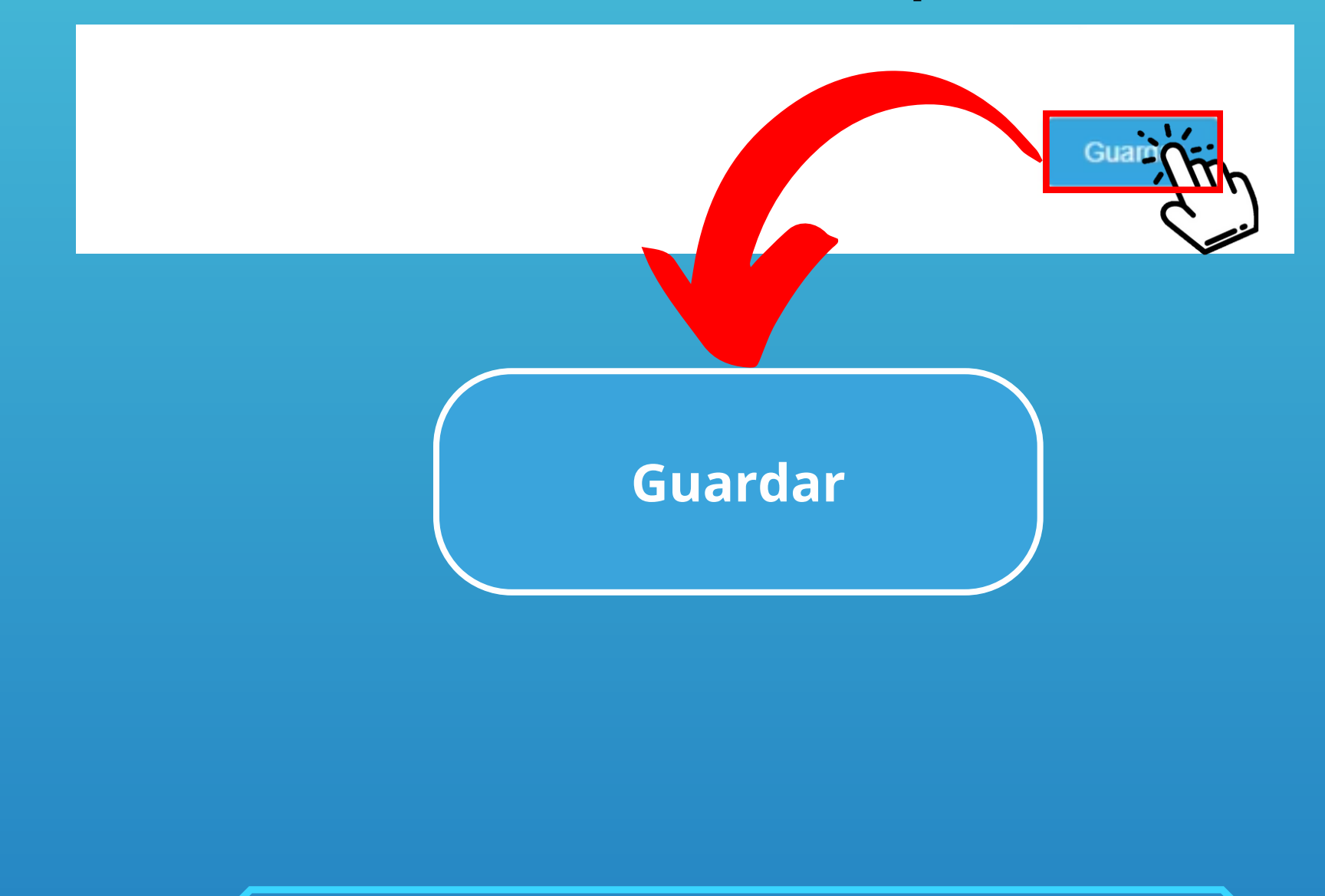

Con este paso se da por culminado el proceso de Generar un Acta de Pago.

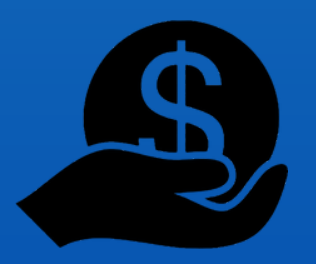

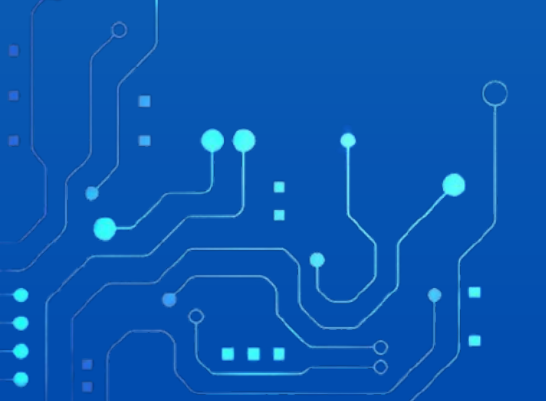